# ICS4\_9 Weighing terminals

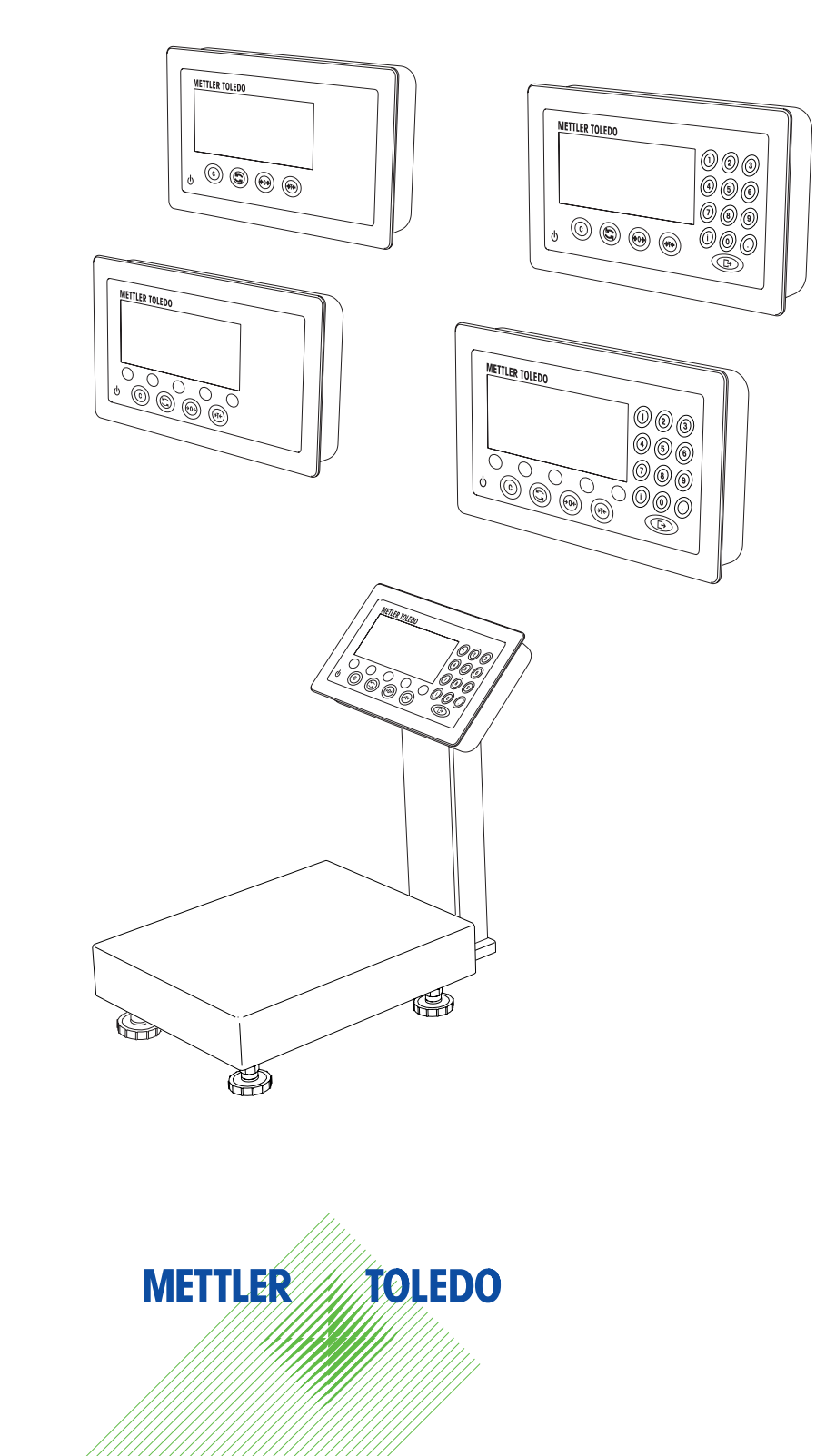

# Service manual

# **METTLER TOLEDO Service**

Congratulations on choosing the quality and precision of METTLER TOLEDO. Proper use according to these instructions and regular calibration and maintenance by our factory-trained service team ensure dependable and accurate operation to protect your investment. Contact us about a Service agreement tailored to your needs and budget.

We invite you to register your product at

www.mt.com/productregistration

so we can contact you about enhancements, updates and important notifications concerning your METTLER TOLEDO product.

# Contents

|      | Constal information                                |    |
|------|----------------------------------------------------|----|
| 1    | General Information                                |    |
| 1.1  | Overview of the ICS4_9 series                      | 4  |
| 1.2  |                                                    | 5  |
| 1.3  | Satety instructions                                | 6  |
| 2    | Spare parts                                        | 7  |
| 2.1  | Exploded drawings                                  | 7  |
| 2.2  | Spare parts list                                   | 13 |
| 2.3  | Hardware set                                       | 15 |
| 2.4  | Pressure gauge kit                                 | 15 |
| 3    | Replacing parts                                    | 16 |
| 3.1  | Important information                              |    |
| 3.2  | Opening and closing                                | 17 |
| 3.3  | Replacing the cover                                |    |
| 3.4  | Replacing the display                              |    |
| 3.5  | Replacing the main PCB                             |    |
| 3.6  | Replacing the power PCB                            |    |
| 3.7  | Replacing the power cord                           | 20 |
| 3.8  | Replacing the charging PCB and/or the battery      | 21 |
| 3.9  | Replacing the charging socket                      | 21 |
| 3.10 | Replacing the Digicell PCB                         | 22 |
| 3.11 | Replacing the IDNet PCB and the IDNet socket       | 22 |
| 3.12 | Replacing the COM1 RS232 socket                    |    |
| 3.13 | Replacing optional interfaces (COM2)               | 23 |
| 3.14 | Replacing the connection PCB of the column version | 24 |
| 4    | Scale configuration                                | 25 |
| 4.1  | Calling up the technician menu                     | 25 |
| 4.2  | Technician menu operation                          | 25 |
| 4.3  | SCALE menu block                                   | 26 |
| 5    | Diagnostics and tests                              | 33 |
| 5.1  | General tests                                      |    |
| 5.2  | Smart weighing counter                             |    |
| 5.3  | Pressure test                                      |    |
| 6    | Software                                           |    |
| 6.1  | Software labeling                                  |    |
| 6.2  | Configuring with the InSite configuration tool     |    |
| 6.3  | Configuring the mainboard                          |    |

# General information

### 1.1 Overview of the ICS4\_9 series

The ICS4\_9 series offers weighing terminals to connect a customer's weighing platform as well as complete terminal/platform combinations.

### 1.1.1 ICS4\_9 weighing terminals

There are two versions of the ICS4\_9 weighing terminals:

- ICS4\_9a weighing terminal with analog scale interface
- ICS4\_9d weighing terminal with IDNet scale interface

### 1.1.2 ICS4\_9 terminal and platform combinations

The complete name of a terminal and platform combination also indicates the type, size and capacity of the connected analog weighing platform. E.g., ICS429a-QA6/c stands for: ICS429a type of weighing terminal and type of weighing interface

- QA design and size of the weighing platform
- 6 weighing platform capacity in kg
- c mechanical design

By default the weighing platforms are equipped with an aluminium load cell and a readability setting of 3000 or 5000 divisions, non-approved.

| ICS4_9a/f                                                       | ICS4_9a/t                                                                    | ICS4_9a/c                                                     |
|-----------------------------------------------------------------|------------------------------------------------------------------------------|---------------------------------------------------------------|
|                                                                 |                                                                              |                                                               |
| Weighing terminal fixed<br>in front of the weighing<br>platform | Fixed cable connection<br>between weighing terminal<br>and weighing platform | Weighing terminal and<br>column seamlessly welded<br>together |

1

# 1.1.3 Options Power supply Devices of the ICS4\_9 series are available with built-in power supply unit or with built-in storage battery.

Scale connection Devices of the ICS4\_9 series provide 1 scale connection, either analog or IDNet.

Data interfacesDevices of the ICS4\_9 series provide an RS232 interface as standard (COM1).<br/>As an option, a second data interface (COM2) is available.<br/>Possible data interfaces for COM2 are:<br/>RS232, RS422/RS485, Ethernet, USB Device, Digital I/O

### 1.2 Documentation

The device is supplied with a CD containing the complete documentation on the ICS4\_9 series.

This service manual contains information about servicing and repairing the weighing terminals of the entire series.

For information about servicing and repairing the weighing platforms of the terminal/ platform combinations refer to the service manuals of the specific weighing platforms.

### Service documentation for combination platforms

For a terminal and platform combination the following weighing platforms are used depending on the load cell option: The corresponding service manuals are in English.

| Cell type                       | Platform type | Order no. service manual |
|---------------------------------|---------------|--------------------------|
| Standard load cell              | PBA226        | 72 230 076               |
| Load cell "potted"              | PBA426        | 72 230 074               |
| Load cell "hermetically sealed" | PBA429        | 72 230 080               |

1.3

### Safety instructions

- ▲ Do not use the device in a hazardous environment!
- Special devices are available in our range of products for hazardous environments.
- ▲ Ensure that the power socket outlet for the device is earthed and easily accessible, so that it can be de-energized rapidly in emergencies.
- Ensure that the supply voltage at the installation site lies within the range of 100 V to 240 V.
- ▲ The safety of the device cannot be ensured if it is not operated in accordance with the operating instructions and if it is not serviced in accordance with this service manual.
- ▲ Only authorised personnel may open the device.
- ▲ Check the power cable regularly for damage. If it is damaged, disconnect the device immediately from the power supply.
- ▲ Ensure that there is a space of at least 3 cm (1.25") at the rear in order to prevent the power cable from being bent too strongly.

# 2 Spare parts

2.1 Exploded drawings

2.1.1 Cover and display

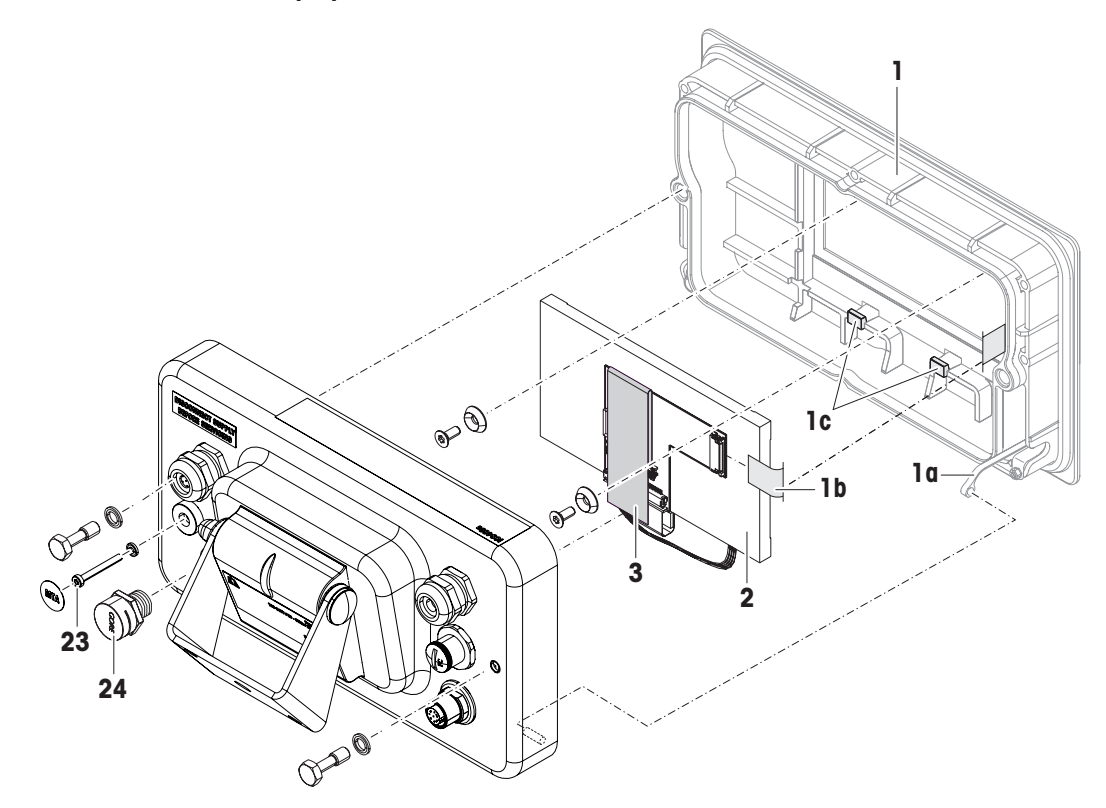

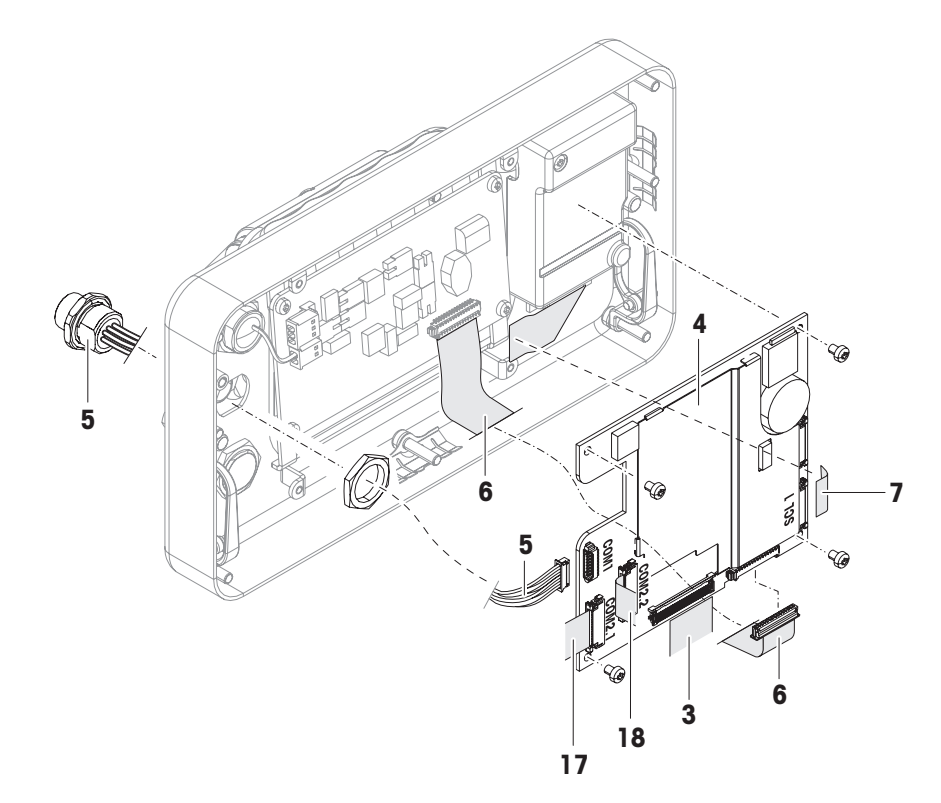

Built-in power supply unit

2.1.3

2.1.4 Built-in storage battery

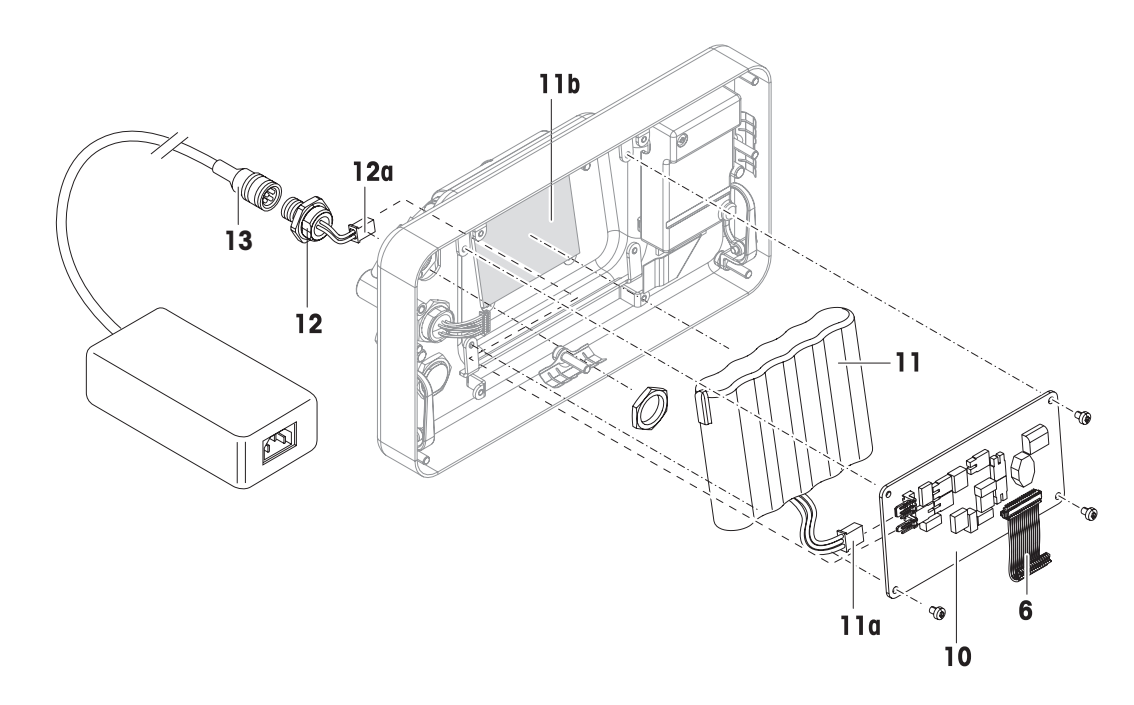

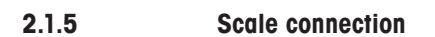

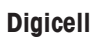

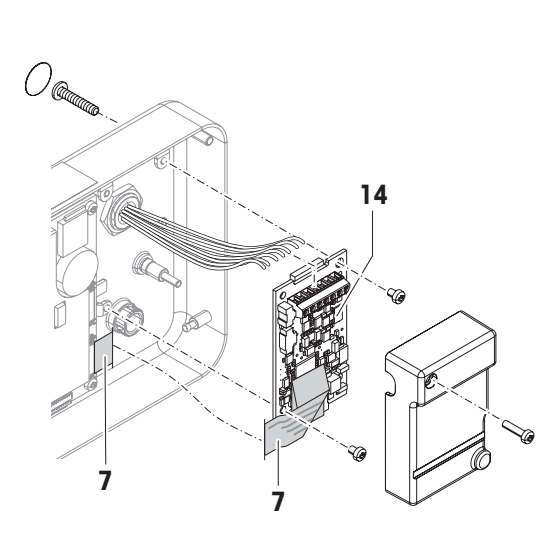

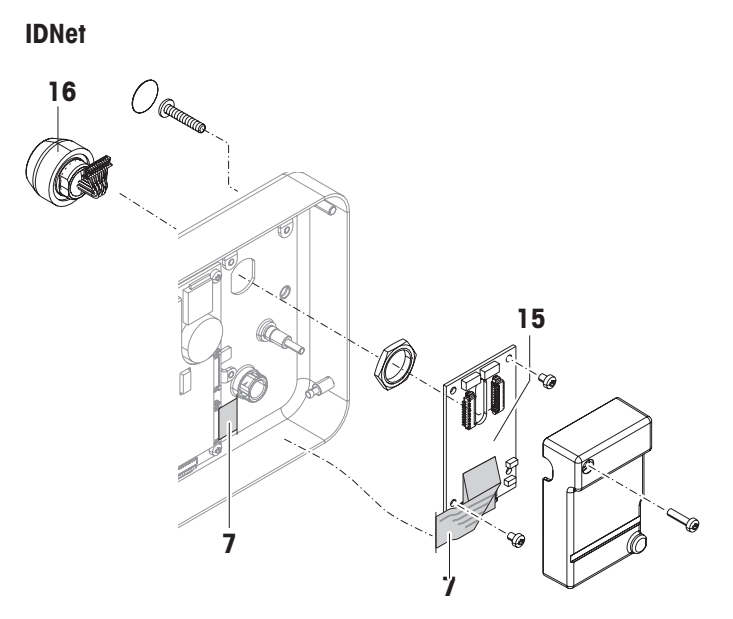

### 2.1.6 Optional interface

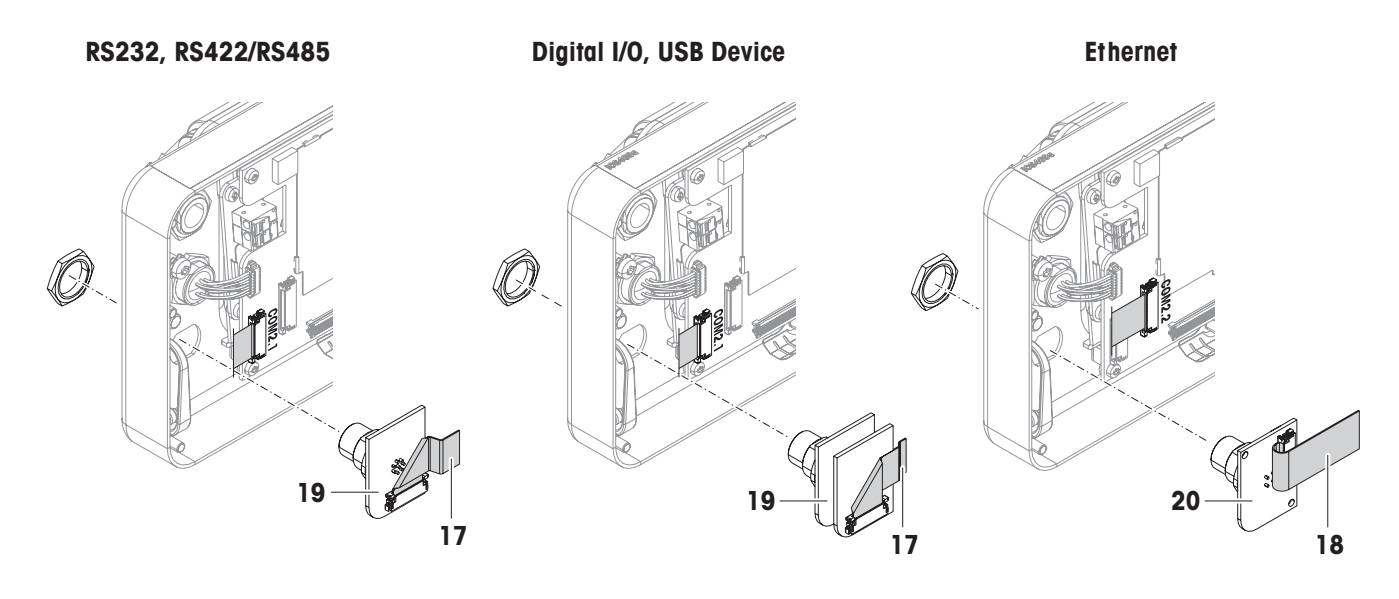

2.1.7

### Column version – assembly

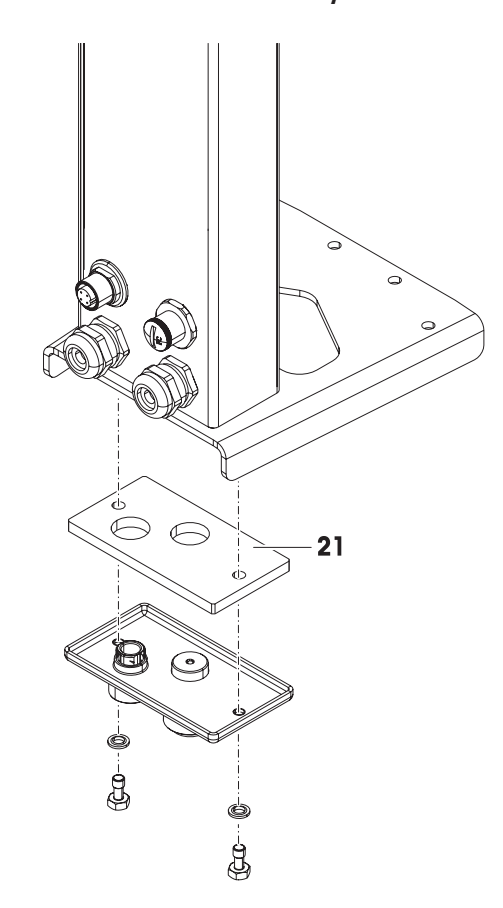

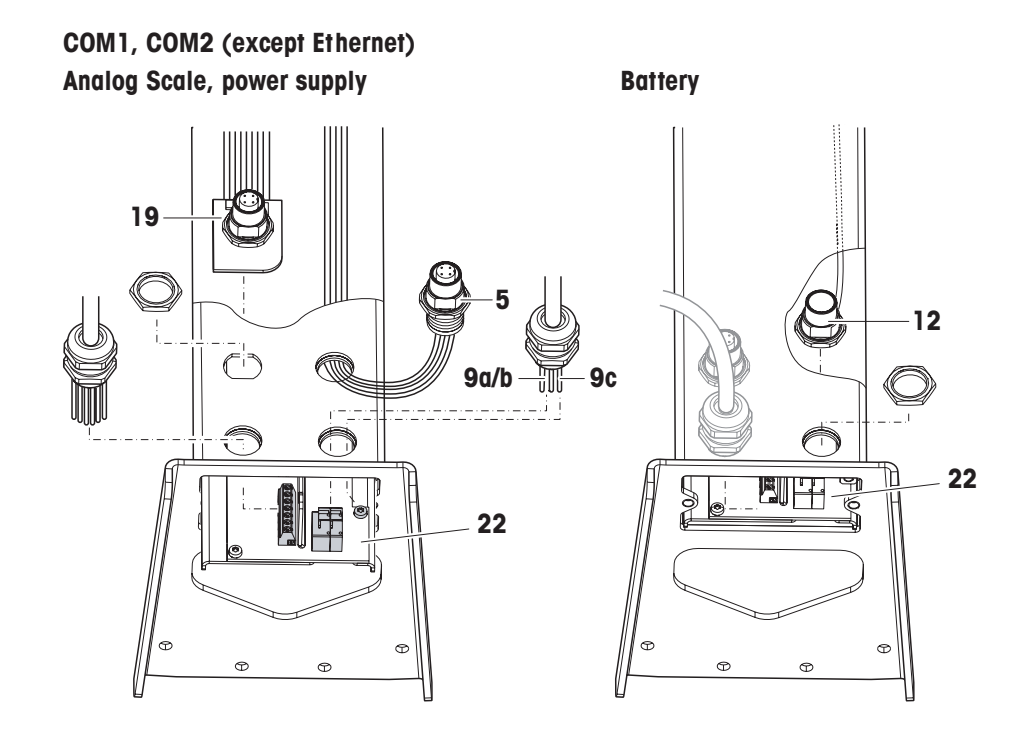

COM2 – Ethernet

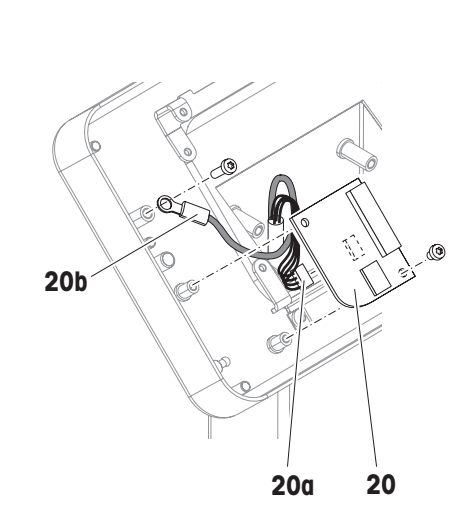

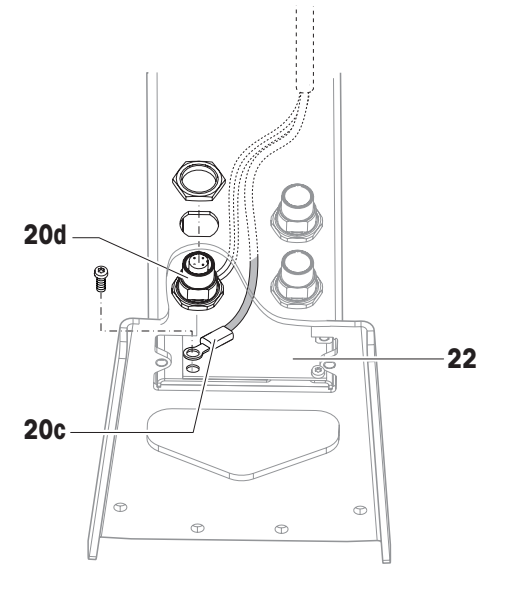

Spare parts

2.1.8

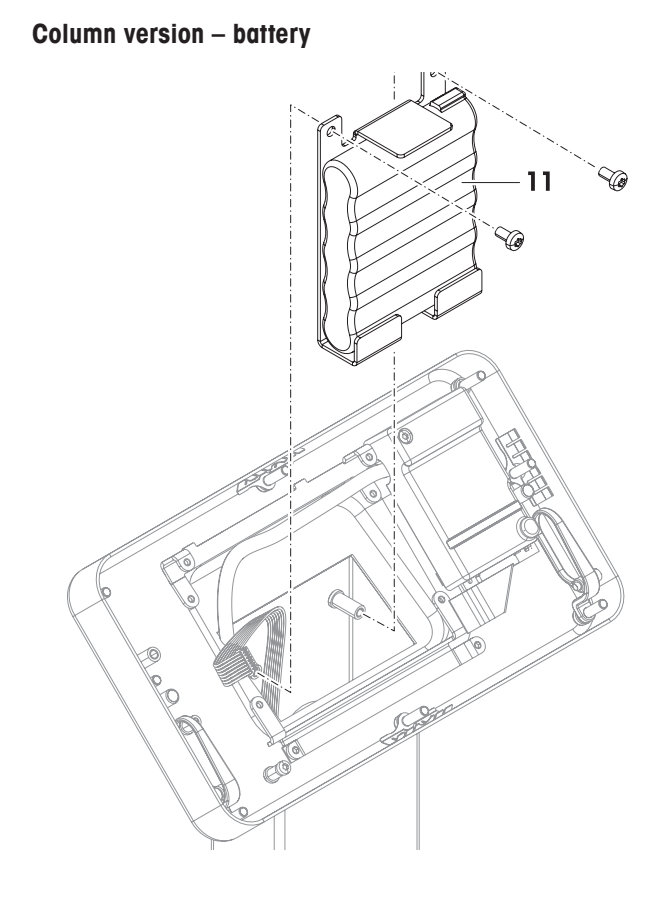

2.1.10

2.1.9

Column version – connection PCB

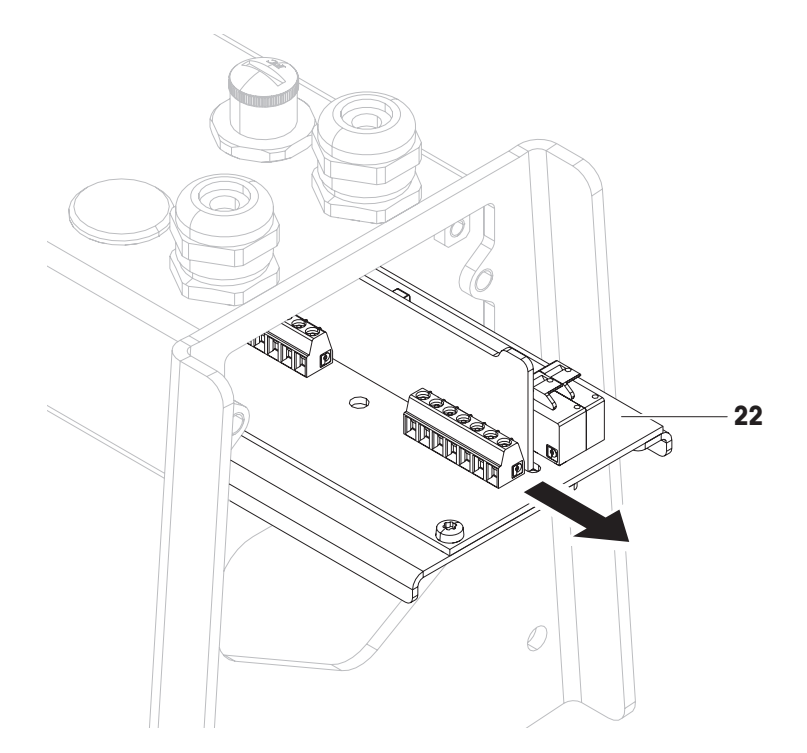

### Spare parts list

| Item | Designation                                                                                            | Order number                                                                                                 |
|------|----------------------------------------------------------------------------------------------------|----------------------------------------------------------------------------------------------------|
| 1    | Front cover complete, including keypad overlay<br>for ICS429<br>for ICS439<br>for ICS449<br>for ICS469 | 22 020 863<br>22 020 864<br>22 020 865<br>22 020 866                                                         |
| 2    | Display<br>for ICS429, ICS439<br>for ICS449, ICS469                                                    | 22 020 867<br>22 020 868                                                                                     |
| 3    | Junction cable (display – main PCB)                                                                    | 72 243 329                                                                                                   |
| 4    | Main PCB                                                                                               | 72 225 202                                                                                                   |
| 5    | RS232 socket (COM1)<br>terminal version<br>column version                                              | 72 243 331<br>72 243 332                                                                                     |
| 6    | Power cable (power/charging PCB – main PCB)                                                            | 72 229 935                                                                                                   |
| 7    | Scale connection cable<br>(Digicell/IDNet PCB – main PCB)                                              | 72 243 325                                                                                                   |
| 8    | Power PCB                                                                                              | 72 222 564                                                                                                   |
| 9    | Power cord with plug<br>Euro<br>CH<br>UK<br>US<br>JP<br>AUS<br>DK<br>SA                                | 72 243 737<br>72 243 738<br>72 243 739<br>72 243 740<br>72 243 832<br>72 243 741<br>72 243 742<br>72 243 743 |
| 10   | Charging PCB                                                                                           | 72 223 842                                                                                                   |
| 11   | Battery, with adhesive strips                                                                          | 22 020 882                                                                                                   |
| 12   | Charging socket<br>terminal version<br>column version                                                  | 72 244 819<br>72 244 820                                                                                     |
| 13   | Battery charger                                                                                        | 72 251 594                                                                                                   |
| 14   | Digicell PCB (analog/digital converter)                                                                | 42 110 200                                                                                                   |
| 15   | IDNet PCB                                                                                              | 72 243 351                                                                                                   |
| 16   | IDNet socket, terminal version only                                                                    | 72 240 457                                                                                                   |

| Item | Designation                                                                                                    | Order number                                                                                                 |
|------|----------------------------------------------------------------------------------------------------|----------------------------------------------------------------------------------------------------|
| 17   | COM2 optional interface cable<br>(RS232, RS422/RS485, Digital I/O, USB Device)<br>terminal version<br>column version                             | 72 243 325<br>72 243 328                                                                                     |
| 18   | COM2 optional interface cable (Ethernet)                                                                                                    | 72 243 326                                                                                                   |
| 19   | COM2 optional interfaces, PCB with socket<br>RS232<br>RS422/RS485<br>Digital I/O<br>USB Device                                                   | 72 228 919<br>72 237 964<br>72 228 921<br>72 237 968                                                         |
| 20   | COM2 optional Ethernet interface<br>terminal version: PCB with socket<br>column version: PCB without socket<br>column version: socket with cable | 72 232 861<br>72 246 337<br>72 244 821                                                                       |
| 21   | Column sealing                                                                                                    | 72 229 011                                                                                                   |
| 22   | Connection PCB column version                                                                                                    | 72 245 205                                                                                                   |
| 23   | Sealing screws, set of 5 pcs for ICS4_9, 5 pcs for ICS6_9 incl. washers and installation information                                             | 30 025 060                                                                                                   |
| 24   | Pressure compensation valve, set of 10 pcs                                                                                                    | 72 228 076                                                                                                   |
|      | Power cord battery charger<br>Euro<br>CH<br>UK<br>US<br>JP<br>AUS<br>DK<br>SA                                                                    | 72 243 744<br>72 243 745<br>72 243 746<br>72 243 747<br>72 243 833<br>72 243 748<br>72 243 749<br>72 243 750 |

### Hardware set

2.3

| Pieces | Designation                                         | Order number |
|--------|-----------------------------------------------------|--------------|
| 1      | Hardware set, consisting of                         | 22 020 884   |
|        | Neck screw M5x10, 25 pcs                            |              |
|        | Sealing washer M5, 25 pcs                           |              |
|        | Neck screw M6x20, 25 pcs                            |              |
|        | Sealing washer M6, 25 pcs                           |              |
|        | <ul> <li>Tooth lock washer M4, 50 pcs</li> </ul>    |              |
|        | Pan head screw M4x8, 25 pcs                         |              |
|        | Pan head screw M3x4, 50 pcs                         |              |
|        | • Nut M16x1.5, 25 pcs                               |              |
|        | Blind plug M16x1.5, 10 pcs                          |              |
|        | • Dust cover M12 – female (for interfaces), 25 pcs  |              |
|        | Sealing washer M3, 25 pcs                           |              |
|        | Pan head screw M3x25, 25 pcs                        |              |
|        | Pan head screw M3x12, 25 pcs                        |              |
|        | Dust cover M12 – male (for battery), 25 pcs         |              |
|        | Desiccant bag (set of 10), 2 pcs                    |              |
|        | Bumper column, 25 pcs                               |              |
|        | Carriage Bolt M6x80, 2 pcs                          |              |
|        | Washer 8, 2 pcs                                     |              |
|        | Disc spring 18, 2 pcs                               |              |
|        | Hex domed nut M6, 2 pcs                             |              |
|        | <ul> <li>Countersunk screw M3x20, 25 pcs</li> </ul> |              |

### 2.4 Pressure gauge kit

| Pieces | Designation                                            | Order number |
|--------|--------------------------------------------------------|--------------|
| 1      | Pressure gauge kit, consisting of                      | 22 020 885   |
|        | Manometer                                              |              |
|        | Socket wrench 18 mm                                    |              |
|        | <ul> <li>Service manual Pressure test ICS_9</li> </ul> |              |

# 3 Replacing parts

### 3.1 Important information

- Before repair work, save the current configuration data using the InSite configuration tool, see section 6.2.
- In case of repair work, observe the exploded drawings and spare parts list in Chapter 2.
- When the terminal has been opened and closed, carry out a pressure test, see section 5.3.
- After components have been replaced, carry out a function check of the terminal, see section 5.1.

### 3.1.1 Safety and environment

- ▲ Disconnect the device from the power supply before beginning with repair work!
- ▲ The device contains electronic components that can be damaged through electrostatic discharges. Therefore always wear an earthing wrist strap during all repair work. Such wrist straps are available in specialist electronic shops.
- ▲ Observe the specifications in the User manual when disposing of defective components.

3.1.2 Tools and utilities

- Screwdriver Torx T10, T15 and T20
- Screwdriver blade 2.5 mm
- Spanners 8, 10, 18, 19 and 20 mm
- Earthing wrist strap (protection against electrostatic discharge)
- Service kit
- InSite software tool

### 3.1.3 Connecting weighing platforms

For connecting weighing platforms, refer to the ICS4\_9 Installation information.

### Note

Make sure to prepare the load cell cable according to the terminal and platform combination.

| Terminal,/t version | /f version | /c version |
|---------------------|------------|------------|
| 80                  |            |            |

### Tightening torques

For safe operation make sure that all screws and nuts are tightened with the correct tightening torque.

| М3        | M4         | M5         | M6         | M12x1.5   | M16x1.5<br>(nut) | M16x1.5<br>(screw) |
|-----------|------------|------------|------------|-----------|------------------|--------------------|
| 0.55 Nm   | 1.5 Nm     | 2.5 Nm     | 5.5 Nm     | 0.7 Nm    | 2.5 Nm           | 3.75 Nm            |
| 4.9 Lb-In | 13.3 Lb-In | 22.1 Lb-In | 48.7 Lb-In | 6.2 Lb-In | 22.1 Lb-In       | 33.2 Lb-In         |

### 3.2 Opening and closing

3.2.1 Terminal

**Exploded drawing** Refer to the exploded drawing "Cover and display" on page 6.

### Opening

- 1. Turn over the terminal and loosen the 2 screws. Do not remove the screws.
- 2. Return the terminal to its normal position and lift off the cover.
- 3. Put down the cover (1) in front or leave it hanging down with the plastic hinges (1a).

### Closing

→ Closing the terminal is carried out in reverse order. Do not tilt the cover when fitting it.

### 3.2.2 Column

**Exploded drawing** Refer to the exploded drawing "Column version – assembly" on page 9.

- 1. Unscrew 2 screws on the bottom of the column and remove the cover.
- 2. When closing the column make sure the sealing (21) is in place.

### **3.3** Replacing the cover

When replacing the cover, the display has to be transferred from the old cover to the new one.

Exploded drawing Refer to the exploded drawing "Cover and display" on page 6.

### Disassembly

- 1. Unplug the junction cable (3) on the main PCB. To do so, swing open the locking bar of the connector.
- 2. Unhinge the plastic hinges (1a) from the housing.
- 3. Unplug the keypad cable (1b) on the display. To do so, open the locking bar of the connector.
- 4. Remove the two display fixation screws with plastic washers.
- 5. Remove the display (2) by carefully raising it at the recessed grip.

### Assembly

- 1. Mount the display (2) in the new cover:
  - Carefully insert the display under the two notches (1c) and press it down. Make sure not to clamp the keypad cable (1b).
  - Screw in the two display fixation screws with plastic washers.
- 2. Plug in the keypad cable (1b) of the new cover and fix it with the locking bar.
- 3. Mount the plastic hinges (1a) at the housing.
- 4. Plug in the junction cable (3) on the main PCB and close the locking bar of the connector.

### 3.4 Replacing the display

**Exploded drawing** Refer to the exploded drawing "Cover and display" on page 6.

### Disassembly

- 1. Unplug the junction cable (3) on the display (2). To do so, open the locking bar of the connector.
- 2. Unplug the keypad cable (1b) on the display. To do so, open the locking bar of the connector.
- 3. Remove the two display fixation screws with plastic washers.
- 4. Remove the display (2) by carefully raising it at the recessed grip.

### Assembly

- 1. Mount the new display in the cover:
  - Carefully insert the display (2) under the two notches (c) and press it down. Make sure not to clamp the keypad cable (1b).
  - Screw in the two display fixation screws with plastic washers.
- 2. Plug in the keypad cable (1b) of the new cover and fix it with the locking bar.
- 3. Plug in the junction cable (3) and close the locking bar of the connector.

### 3.5 Replacing the main PCB

Exploded drawing

## Disassembly

1. Unplug the following cables on the main PCB (4):

Refer to the exploded drawing "Main PCB and COM1" on page 7.

- COM1 cable (5) (connector COM1)
- COM2 cable (17, connector COM2.1) or (18, connector COM2.2), if present. To do so, open the locking bar of the connector.
- Junction cable (3). To do so, swing open the locking bar.
- Power cable (6)
- Scale connection cable (7) (connector SCL 1). To do so, open the locking bar of the connector.
- 2. Unscrew the 4 main PCB fixation screws and remove the main PCB.

### Assembly

- 1. Plug in the power cable (6) on the main PCB.
- 2. Mount the new main PCB (4) with 4 screws.
- 3. Plug in the following cables on the main PCB:
  - COM1 cable (5) to connector COM1
  - If present: COM2 cable (17) to connector COM2.1 (RS232, RS422/485, USB Device, Digital I/O) or COM2 cable (18) to connector COM2.2 (Ethernet). To do so, insert the cable into the connector with the contact side facing upwards and secure with the locking bar.
  - Junction cable (3). To do so, insert the cable into the connector and close the locking bar.
  - Scale connection cable (7) to connector SCL 1. To do so, insert the cable into the connector with the contact side facing upwards and secure with the locking bar.

### 3.6 Replacing the power PCB

**Exploded drawing** Refer to the exploded drawing "Built-in power supply unit" on page 7.

- 1. Remove the main PCB, see section 3.5.
- 2. Disconnect the brown and blue power supply cables (9a,b / 22a,b). To do so, move the orange switches to the right to open the terminals.
- 3. Unscrew 4 screws and remove the power PCB (8).
- 4. Mount the new power PCB in reverse order.

### **3.7** Replacing the power cord

### 3.7.1 Terminal version

**Exploded drawing** Refer to the exploded drawing "Built-in power supply unit" on page 7.

### Disassembly

- 1. Disconnect the brown and blue power supply cables (9a,b) on the power PCB (8). To do so, move the orange switches to the right to open the terminals.
- 2. Disconnect the grounding cable (9c).
- 3. Open the screwed cable gland and remove the power cord (9).

### Assembly

- 1. Feed in the new power cord (9) and secure it with a cable clip at the end of the insulating of all three wires.
- 2. Connect the brown wire (9a) to the upper terminal on the power PCB (8), connect the blue wire (9b) to the lower terminal on the power PCB.
- 3. Connect the yellow-green wire (9c) to the earthing bolt.
- 4. Fasten the screwed cable gland.

### 3.7.2 Column version

For the power connection of the column version an additional part is needed: the connection PCB (22).

# **Exploded drawing** Refer to the exploded drawings "Built-in power supply unit" on page 7 and "Column version – connectors" on page 10.

### **Replacing power cord**

- 1. Open the screwed cable gland.
- 2. Disconnect the power cord (9) from the conncection PCB (22).
- 3. Insert the new power cord and connect the wires to the connection PCB. Make sure not to confuse the colours.
- 4. Fasten the screwed cable gland.

### 3.8 Replacing the charging PCB and/or the battery

**Exploded drawing** Refer to the exploded drawing "Built-in storage battery" on page 8.

**Column version** For the column version also refer to the exploded drawing "Column version – battery" on page 11.

### **Removing charging PCB**

- 1. Remove the main PCB (4), see section 3.5.
- 2. Disconnect the battery cable (11a) on the charging PCB (10) (upper connector).
- 3. Disconnect the charging cable (12a) on the charging PCB (lower connector).
- 4. Unscrew 4 hex bolts and remove the charging PCB.

### **Removing battery**

| Terminal version | 1. | Remove battery (11) | and adhesive strip | (1 | 1b) from the housing.  |
|------------------|----|---------------------|--------------------|----|------------------------|
| lerminal version | Ι. | Remove battery (11) | and adnesive strip | (1 | (1D) from the nousing. |

- 2. Clean the housing from residues of the adhesive strip.
- **Column version**  $\rightarrow$  Unscrew the 2 screws of the battery holder and remove the battery (11).

### Mounting

→ Mount the new charging PCB and/or battery in reverse order.

### 3.9 Replacing the charging socket

**Exploded drawing** Refer to the exploded drawing "Built-in storage battery" on page 8.

**Column version** For the column version also refer to the exploded drawing "Column version – connectors" on page 10.

- 1. Disconnect the charging cable (12a) from the charging PCB (10) (lower connector).
- 2. Unscrew the hex nut of the charging socket from the inside and remove the socket.
- 3. Mount the new charging socket from the outside. Make sure the sealing is in place.
- 4. Screw on the hex nut.
- 5. Connect the charging cable to the lower connector on the charging PCB.

### 3.10 Replacing the Digicell PCB

**Exploded drawing** Refer to the exploded drawing "Scale connection" on page 8.

- 1. Remove the verification screw on the back of the housing.
- 2. Remove the verification cover by unscrewing the screw.
- 3. Unplug the scale connection cable (7) on the Digicell PCB.
- 4. Remove the Digicell PCB by unscrewing 2 screws.
- 5. Note the colour coding of the analog scale connection and disconnect the analog scale wires.
- 6. Mount the new Digicell PCB in reverse order. Plug in connection cable (7) with the contact side facing upwards.

### 3.11 Replacing the IDNet PCB and the IDNet socket

Exploded drawing Refer to the exploded drawing "Scale connection" on page 8.

### Disassembly

- **PCB** 1. Remove the verification screw on the back of the housing.
  - 2. Remove the verification cover by unscrewing the screw.
  - 3. Unplug the scale connection cable (7) and the IDNet cable (16a) on the IDNet PCB (15).
  - 4. Remove the IDNet PCB by unscrewing 2 screws.
- Socket → Remove IDNet socket (16) by unscrewing the hex nut.

### Assembly

→ Mount the new IDNet socket and/or PCB in reverse order. Plug in connection cable (7) with the contact side facing upwards.

### 3.12 Replacing the COM1 RS232 socket

**Exploded drawing** Refer to the exploded drawing "Main PCB and COM1" on page 7.

**Column version** For the column version also refer to the exploded drawing section "Column version – connectors" on page 10.

- 1. Unplug the COM1 cable (5) on the main PCB (4).
- 2. Unscrew the hex nut of the socket (from the inside) and remove the socket.
- 3. Feed in the cable and mount the new socket from the outside. Make sure the sealing is in place.
- 4. Screw on the hex nut form the inside.
- 5. Plug in the COM1 cable on the main PCB.

### 3.13 Replacing optional interfaces (COM2)

### 3.13.1 RS232, RS422/RS485, Digital I/O, USB Device, Ethernet (terminal version only)

**Exploded drawing** Refer to the exploded drawing "Optional interface" on page 9.

- **Column version** For the column version also refer to the exploded drawing section "Column version connectors" on page 10.
  - 1. Unplug the interface cable (17 or 18 (Ethernet)) from the interface PCB (19 or 20 (Ethernet)).
  - 2. Unscrew the hex nut of the socket (from the outside) and remove PCB with socket.
  - 3. Mount the new interface PCB with socket from the inside. Make sure the sealing is in place.
  - 4. Screw on the hex nut from the outside.
  - 5. Plug in the interface cable on the interface PCB with the contact side facing upwards.

### 3.13.2 Ethernet (column version)

**Exploded drawing** For the column version refer to the exploded drawing section "Column version – connectors" on page 10.

### Disassembly

- 1. Unplug the interface cable (18) from the interface PCB (20).
- 2. Remove the interface PCB by unscrewing 2 screws.
- 3. Unplug connector (20a) from the interface PCB.
- 4. Unscrew grounding cable (20b).
- 5. Unscrew grounding cable (20c) from the connection PCB (22).
- Unscrew the hex nut of the socket (20d) from the outside and remove PCB with socket and cable.

### Disassembly

- 1. Insert the socket from the top through the column.
- 2. Connect grounding cable (20c) to the connection PCB.
- 3. Screw on the hex nut from the outside. Make sure the sealing is in place.
- 4. Connect grounding cable (20b) to the terminal housing.
- 5. Connect connector (20a) to the interface PCB.
- 6. Mount the interface PCB with 2 screws.
- 7. Plug in the interface cable on the interface PCB.

### 3.14 Replacing the connection PCB of the column version

When replacing the connection PCB, the "extension" cables from the connection PCB to the mainboard must be transferred from the old one to the new one.

**Exploded drawing** Refer to the exploded drawing section "Column version – connection PCB" on page 11.

- 1. Disconnect power connection (22a) from the mainboard.
- 2. Unscrew the sealing screw of the digicell PCB and disconnect scale connection.
- 3. Disconnect power and scale from the connection PCB (22).
- 4. If present, unscrew Ethernet grounding cable (20c) and Ethernet socket (20d) from the connection PCB.
- 5. Pull out the connection PCB and disconnect power and analog scale connection on the upper end of the connection PCB.
- 6. Mount the new connection PCB in reverse order.

# 4 Scale configuration

Scale configuration takes place in the SCALE menu block of the technician menu.

### 4.1 Calling up the technician menu

- 1. Switch on the terminal.
- Enter the menu with password →0 ← C→ →0 ← C→. The technician menu is displayed. On verified scales only settings or functions are available which are not relevant for verification, e.g., enabling/disabling the tare key, calling up the smart weighing counter, saving configuration settings.

### Modification of verification-relevant settings

- 1. Switch on the terminal.
- Remove the sealing sticker and loosen the sealing screw. The technician menu is displayed. Verification is no longer valid.

After configuration has been completed, the device has to be verified by an authorised company and a new verification seal (sticker) has to be attached before the device may be used again as a verified scale.

### 4.2 Technician menu operation

Operation in the technician menu is the same as in the user and supervisor menu, see the corresponding User manual.

Т

### 4.3 SCALE menu block

After the technician menu has been called up, the entire menu is available, also the user and supervisor menu. The following overview shows the SCALE menu block, the remaining menu is described in the User manual.

The SCALE menu block depends on the connected weighing platform – analog or IDNet.

### 4.3.1 Overview of the analog SCALE menu block

Factory settings are printed in **bold** in the following overview.

| Level 1       | Level 2          | Level 3                                                                      | See         |
|---------------|------------------|------------------------------------------------------------------------------|-------------|
| Metrology     | Approval         | Not Approved, OIML, NTEP                                                     | page 28     |
|               | Class            | Class I, Class II, <b>Class III</b> ,<br>Class IIII                          |             |
|               | Ver. interval    | e = d, e = 10d (Class II only)                                               |             |
|               | Display          | Off, On                                                                      |             |
| Ramp value    |                  |                                                                              | page 28     |
| Serial number |                  |                                                                              | page 28     |
| Scale build   | Ranges           | Single range,<br>2 Multi int., 2 Multi range,<br>3 Multi int., 3 Multi range | page 29     |
|               | Calibrated unit  | g, kg, oz, lb, t                                                             |             |
|               | Capacity 1       |                                                                              |             |
|               | Resolution 1     |                                                                              |             |
|               | Capacity 2       |                                                                              |             |
|               | Resolution 2     |                                                                              |             |
|               | Capacity 3       |                                                                              | -           |
|               | Resolution 3     |                                                                              |             |
| GEO value     |                  |                                                                              | page 29     |
| Linearisation | Perform 3p       |                                                                              | page 30     |
| Calibration   | Perform calibrat | ion?                                                                         | page 30     |
| Control       |                  |                                                                              | page 30     |
| Display/Units | Unit 1           | g, kg, oz, lb, lb-oz, t                                                      | User manual |
|               | Unit 2           | g, kg, oz, lb, lb-oz, t                                                      |             |
|               | Resolution       | 0.005 kg 0.01 kg                                                             |             |
|               | Unit roll        | Off, On                                                                      |             |

09/12

Scale configuration

| Level 1  | Level 2                   | Level 3                    | See         |
|----------|---------------------------|----------------------------|-------------|
| Zero     | Zero capture              | -2 to +2%, -2 to +18%      | page 31     |
|          | Set zero                  |                            | _           |
|          | AZM                       | Off, 0.5d, 1d, 2d, 5d, 10d | User manual |
|          | Zero key                  | Off, On                    | page 31     |
|          | Center of Zero            | Off, On                    |             |
|          | Zero blanking             | 9d, 9d with zero           |             |
| Tare     | Auto tare                 | Off, On                    | User manual |
|          | Chain tare Off, <b>On</b> |                            |             |
|          | A-Clear tare              | <b>Off</b> , On, 9d        |             |
|          | Tare key                  | Off, On                    | page 31     |
| Restart  | Off, on                   |                            | User manual |
| Filter   | Vibration                 | Low, Medium, High          | User manual |
|          | Process                   | Universal, Dosing          |             |
|          | Stability                 | Fast, Standard, Precise    |             |
| MinWeigh | Function                  | Off, On                    | User manual |
|          | Value                     |                            | page 31     |
| Reset    | Perform reset ?           |                            | User manual |

### 4.3.2 Overview of the IDNet SCALE menu block

Factory settings are printed in **bold** in the following overview.

| Level 1          | Level 2                          | Level 3                                             | See         |  |
|------------------|----------------------------------|-----------------------------------------------------|-------------|--|
| Metrology        | Approval                         | Not Approved, OIML, NTEP                            | page 28     |  |
|                  | Class                            | Class I, Class II, <b>Class III</b> ,<br>Class IIII |             |  |
|                  | Ver. interval <sup>1)</sup>      | e = d, e = 10d (Class II only)                      |             |  |
|                  | Display                          | Off, On                                             |             |  |
| Service mode     | See Service manual of th         | e connected weighing platform.                      |             |  |
| Serial number 2) |                                  |                                                     | page 28     |  |
| Display/Units    | Unit 2                           | g, kg, oz, lb, lb-oz, t                             | User manual |  |
|                  | Unit roll                        | Off, On                                             |             |  |
| Zero             | AZM                              | Off, 0.5d, 1d, 2d, 5d, 10d                          | User manual |  |
|                  | Zero key                         | Off, On                                             | page 31     |  |
|                  | Center of Zero                   | Off, On                                             |             |  |
|                  | Zero blanking                    | 9d, 9d with zero                                    |             |  |
| Tare             | Auto tare                        | Off, On                                             | User manual |  |
|                  | Chain tare Off, <b>On</b>        |                                                     |             |  |
|                  | A-Clear tare                     | Off, On, 9d                                         |             |  |
|                  | Tare key                         | Off, On                                             | page 31     |  |
| Restart          | Off, on                          |                                                     | User manual |  |
| Filter           | Vibration                        | Stable, Normal, Unstable                            | User manual |  |
|                  | Process                          | Universal, Absolute, Finefil                        |             |  |
|                  | Stability ASD = 0, 1, 2, 3, 4, 5 |                                                     |             |  |
| Update           | 6, 10, 15, 20 UPS                |                                                     | User manual |  |
| MinWeigh         | Function                         | Off, On                                             | User manual |  |
|                  | MinWeigh value                   | page 31                                             |             |  |
| Reset            | Perform reset ?                  |                                                     | User manual |  |

<sup>1)</sup> read only

 $^{\scriptscriptstyle 2)}$  read only when the serial number is stored in the load cell

### 4.3.3 Description of the SCALE menu block

### METROLOGY – admissibility for verification

| Approval      | Setting the admissibility for verfication                                                                                                    |
|---------------|----------------------------------------------------------------------------------------------------|
| Not approved  | Scale not verifiable                                                                                                    |
| OIML          | Verify scale to OIML                                                                                                    |
| NTEP          | Verify scale to NTEP, valid for USA                                                                                                    |
| Class         | Setting the verification class, displayed only if approved                                                                                                    |
| Class I       | Select the verification class                                                                                                    |
| Class IIII    |                                                                                                    |
| Ver. interval | Setting the verification interval, for Class II only                                                                                                    |
| e = d         | Verification interval = display resolution                                                                                                    |
| e = 10d       | Verification interval = $10 \times display$ resolution                                                                                                    |
| Display       |                                                                                                    |
| Off           | No metrological data in the display                                                                                                    |
| On            | Metrology data line enabled                                                                                                    |
| Notes         | <ul> <li>If a scale is verified, various scale settings are no longer available or are only available to a limited extent. Direct access to the menu for service personnel is, furthermore, blocked subsequently for some menu items.</li> <li>With verification interval e = 10 d the last (not approved) digit is displayed smaller.</li> </ul> |

### RAMP VALUE – querying the value of the A/D converter (analog scales only)

| Ramp value |                                                                                                    |
|------------|----------------------------------------------------------------------------------------------------|
| Ramp 20    | Display of the percentage deflection of the analog/digital converter (ramp)<br>Possible values: 0 100<br>The empty scale has a lower ramp value than the scale with load.                                                                            |
| Note       | This value can be used to determine whether the weighing cell operates correctly.<br>Scales with identical weighing cells that function correctly have more or less the same<br>ramp values. The value is dynamic and changes when the load changes. |

### SERIAL NUMBER – querying the serial number of the scale

| Serial number | Display or modification of the serial number of the scale                                      |
|---------------|------------------------------------------------------------------------------------------------|
| Note          | The serial number should not be changed except, e.g., after a new main PCB has been installed. |

### SCALE BUILD – entering configuration data (analog scales only)

| Ranges           | Defining the scale type                                                                                                    |
|------------------|----------------------------------------------------------------------------------------------------|
| Single range     | Single range scale                                                                                                    |
| 2 Multi int.     | Scale with rough range and 1 shiftable fine range. Automatic switching between the ranges in both directions.                                                                                                    |
| 2 Multi range    | Scale with rough range and 1 fixed fine range. Automatic switching to the rough range.<br>Return to the fine range at zero pass.                                                                                                    |
| 3 Multi int.     | Scale with rough range and 2 shiftable fine ranges. Automatic switching between the ranges in both directions.                                                                                                    |
| 3 Multi range    | Scale with rough range and 2 fixed fine ranges. Automatic switching to the rough range. Return to the fine range at zero pass.                                                                                                    |
| Calibrated unit  | Select the basic unit for entering in the service menu<br>Possible units are: g, kg, oz, lb, t                                                                                                    |
| Capacity 1/2/3   | Enter capacity of the first/second/third range in the calibrated unit                                                                                                    |
| Resolution 1/2/3 | Select resolution of the first/second/third range in the calibrated unit                                                                                                    |
| Note             | <ul> <li>Capacity 2/3 and Resolution 2/3 are only displayed if they are supported by the scale.</li> <li>Capacity and resolution are displayed in the following order:<br/>Capacity 1, Resolution 1, Capacity 2, Resolution 2, Capacity 3, Resolution 3</li> <li>The units g, kg and t are permissible in accordance with verifiable operation to OIML.<br/>The units kg and lb are permissible in accordance with verifiable operation to NTEP.</li> </ul> |

### GEO VALUE – setting the GEO value (analog scales only)

| 0 31 | The Geo value is used to adapt the weighing system to the local gravity conditions. |
|------|-------------------------------------------------------------------------------------|
|      | Setting range: 0 31, see table in the Appendix.                                     |

09/12

### $\label{eq:linearisation} {\small LINEARISATION-linearisation with simultaneous calibration (anlaog scales only)}$

A basic calibration must have been carried out at least once for linearisation with simultaneous calibration.

| Perform 3p | Performing 3-point linearisation (by default at 0 %, 50 % and 100 % of the full load)                                                                                                    |
|------------|----------------------------------------------------------------------------------------------------|
| Procedure  | <ol> <li>If existent, apply the preload.</li> <li>Confirm the type of linearisation.<br/>The display begins to flash, the scale determines the zero point automatically.<br/>The scale next requires the first weight.</li> <li>If appropriate, change the displayed weight value.</li> <li>Place the displayed weight on the scale and confirm with C.</li> <li>Repeat steps 3 and 4 for each additional weight.<br/>After all the weights have been applied, done is displayed.</li> </ol> |
| Note       | Linearisation/calibration can be cancelled at any time with 🖒.                                                                                                    |

### CALIBRATION - basic calibration (analog scales only)

| Procedure | <ol> <li>When Preload is displayed, load the desired preload and confirm with C.<br/>The scale next requests the calibration weight corresponding to the full load.</li> <li>If appropriate, change the displayed weight value.</li> <li>Place the displayed weight on the scale and confirm with C.<br/>After calibration has been carried out, done is displayed.</li> </ol> |
|-----------|----------------------------------------------------------------------------------------------------|
| Note      | <ul> <li>Calibration can be cancelled at any time with O.</li> <li>In order to achieve particularly high precision, carry out calibration under full load.</li> </ul>                                                                                                    |

### CONTROL – activating the control mode (analog scales only)

| Note | • | With control mode enabled, the current weighing result is displayed with high        |
|------|---|--------------------------------------------------------------------------------------|
|      |   | resolution and without weight unit. This allows the scale to be checked, e.g., after |
|      |   | calibration and/or linearisation.                                                    |
|      | • | To leave the control mode press ${f 0}$ .                                            |

### ZERO - Settings for the zero point

| Zero capture   | Select the zero capturing range. Possible zero capturing ranges: -2 % to +2 % or -2 % to +18 %                                                                                                    |
|----------------|----------------------------------------------------------------------------------------------------|
| Set zero       | <ul> <li>Move the calibration zero point. This is necessary if an auxiliary preload is used or if the preload (e.g. roller conveyor) cannot be used for calibration or if they are outside the zero capturing range.</li> <li>1. Apply the preload and confirm with C→. The query Sure ? is displayed.</li> <li>2. Confirm moving of the zero point with C→ or cancel with →T&lt;.</li> <li>3. If underload or overload is displayed after the menu has been exited, switch the device off and on again.</li> </ul> |
| AZM            | Setting for the automatic zero compensation mode, refer to the User manual.                                                                                                    |
| Zero key       | Enabling/disabling manual zeroing using the $ ightarrow 0 <$ key.                                                                                                    |
| Center of Zero | Switching on/off indication of <b>&gt;0&lt;</b> when zero setting is within the zero capturing range.                                                                                                    |
| Zero blanking  | Setting for the underload condition                                                                                                    |
| 9d             | <ul> <li>When there is an underload condition and the weight comes back to a value of -9d<br/>or bigger, the display will automatically show the weight again without pressing a<br/>key.</li> </ul>                                                                                                    |
| 9d with zero   | <ul> <li>When there is an underload condition, the only way back to a regular weight<br/>indication is to press the →0 ← key.</li> </ul>                                                                                                    |
| Note           | <ul> <li>The zero capturing range limits the nominal capacity of the scale. If the capacity of a weighing cell is to be used to its complete extent, the zero capturing range can be limited to -2 % to +2 %.</li> <li>The new zero point is not activated until the scale is restarted.</li> <li>No changes to Zero capture and Set zero should be carried out when the restart function is activated.</li> </ul>                                                                                                  |

### TARE – Settings for the tare function

| Auto Tare    | Supervisor menu, refer to the User manual                                        |
|--------------|----------------------------------------------------------------------------------|
| Chain Tare   |                                                                                  |
| A-Clear Tare |                                                                                  |
| Tare key     | Enabling/disabling manual taring using the $ ightarrow \mathbf{T} \epsilon$ key. |

### MIN WEIGH – specifying the minimum weighing-in quantity

| Function | Supervisor menu, refer to the User manual                                                                                                    |
|----------|----------------------------------------------------------------------------------------------------|
| Value    | Entry of the minimum weighing-in quantity in the selected base unit.<br>When the minimum weighing-in quantity is activated, is displayed if the weight on<br>the scale drops below the stored minimum weight. |

09/12

# Diagnostics and tests

### General tests

5

5.1

- 1. With the closed terminal, check the following:
  - Smart weighing counter, see section 5.2
  - Damages, changes and lost parts
  - Pressure tightness, see section 5.3
  - Screw tightening
  - Water ingress (check display area)
- 2. Open the terminal and check the following:
  - Water ingress
  - Corrosion
  - Sealing
  - Desiccant bag
- 3. After servicing close the terminal:
  - Reset smart weighing counter
  - Perform a pressure test, see section 5.3
  - Perform a function test
- 4. If all tests are passed, fix the sealing sticker.

### 5.2 Smart weighing counter

ICS4\_9 weighing terminals feature several control functions to monitor the condition of the device. This helps the user and the service technician to detemine how the device is treated and what measures are needed to keep it in a good shape.

If the control functions have put out an alert, the spanner icon  $\mathcal{D}$  is displayed. The smart weighing counter is accessible in the technician menu.

### 5.2.1 Calling up smart weighing counter

- 1. Call up the technician menu of the weighing terminal, see section 4.1 on page 24.
- Select MAINTENANCE -> SERVICE.
   The smart weighing counter can be displayed and edited.

### 5.2.2

### Smart weighing counter items

The following items can be displayed and/or edited:

| Information    | Show overview of the smart weighing counter                                                                                             |  |  |  |  |
|----------------|----------------------------------------------------------------------------------------------------|--|--|--|--|
|                |                                                                                                    |  |  |  |  |
|                |                                                                                                    |  |  |  |  |
| Date           | Show date of the last service                                                                                                    |  |  |  |  |
| Next service   |                                                                                                    |  |  |  |  |
| Date           | Show date of the next service                                                                                                    |  |  |  |  |
| Alarm          | Switch service alarm on/off<br>With the alarm switched on, when reaching a trigger value a message is displayed                         |  |  |  |  |
| Weighings      |                                                                                                    |  |  |  |  |
| Actual value   | Show number of weighings since the last reset                                                                                           |  |  |  |  |
| Reset          | Reset the weighing counter to 0, sure ? is displayed as a confirmation prompt                                                           |  |  |  |  |
| Overloads      |                                                                                                    |  |  |  |  |
| Actual value   | Show number of overloads since the last reset                                                                                           |  |  |  |  |
| Trigger value  | Enter a trigger value for overloads                                                                                                    |  |  |  |  |
| Reset          | Reset the overload counter to 0, sure ? is displayed as a confirmation prompt                                                           |  |  |  |  |
| Peak weight    |                                                                                                    |  |  |  |  |
| Actual value   | Show the highest weight value since the last reset                                                                                      |  |  |  |  |
| Reset          | Reset the peak weight, <b>Sure</b> ? is displayed as a confirmation prompt                                                              |  |  |  |  |
| Zero commands  |                                                                                                    |  |  |  |  |
| Actual value   | Show the number of zero commands since the last reset                                                                                   |  |  |  |  |
| Reset          | Reset the counter, sure ? is displayed as a confirmation prompt                                                                         |  |  |  |  |
| Zero failures  |                                                                                                    |  |  |  |  |
| Actual value   | Show the number of zero failures since the last reset                                                                                   |  |  |  |  |
| Trigger value  | Enter a trigger value for zero failures                                                                                                 |  |  |  |  |
| Reset          | Reset the counter, sure ? is displayed as a confirmation prompt                                                                         |  |  |  |  |
| Battery        |                                                                                                    |  |  |  |  |
| Actual value   | Show the number of charging cycles since the last reset                                                                                 |  |  |  |  |
| Trigger value  | Enter a trigger value for charging cycles                                                                                               |  |  |  |  |
| Reset          | Reset the charging counter, Sure ? is displayed as a confirmation prompt                                                                |  |  |  |  |
| On Time        |                                                                                                    |  |  |  |  |
| Actual value   | Show the operating hours since the last reset                                                                                           |  |  |  |  |
| Reset          | Reset the operating hours, Sure ? is displayed as a confirmation prompt                                                                 |  |  |  |  |
| Custom message | The custom message is displayed together with the message <b>Service required</b> .<br>To edit the custom message, use the InSite tool. |  |  |  |  |

09/12

### 5.3 Pressure test

### Tools Service kit 22 020 885

- 1. Unscrew the pressure compensation valve on the rear side using the socket wrench delivered with the service kit.
- 2. Connect the manometer to the pressure compensation thread.
- 3. Pump up to 30 mm Hg (approx. 40 mbar).
- Wait for 15 seconds and read the pressure. The pressure must not drop below 20 mm Hg (approx. 26 mbar).
- 5. Log the test results.

### Note

- If the pressure test has failed, check all screw connections and sealings and repeat the test.
- Consult the pressure test manual.

# 6 Software

### 6.1 Software labeling

The ICS4\_9 software labeling consists of the following parts:

- product level (LN)
- cell connection (CC)
- software version (aa.bb.cc[D])
- application type (AT)
- application level (AL)

The complete label looks as follows: LN-CC-aa.bb.cc[D]-AT-AL

- **Product level** The ICS4\_9 product level is S4.
- Cell connection With ICS4\_9 the following cell connections are possible: DC Digicell
  - ID IDNet

Software version The software version is indicated by 6 digits: aa.bb.cc

- aa for approval relevant revisions
- bb for functional upgrades
- cc for small changes or bug fixes

Example for ICS4\_9: 01.04.12

If the software is not an official release version there has to be an extra character after the last digit. This character is always a capital letter.

Example for a non-release version: 01.04.12C

### Note

A non-release version must not be used for a verified weighing system.

- Application type
   The application type defines the weighing applicatione:

   SW
   Straight Weighing

   OU
   Over/Under Checkweighing
- **Application level** With ICS4\_9 the following application levels are possible:
  - 2 Straight weighing without numeric keypad
  - 3 Straight weighing with numeric keypad
  - 4 Application level without numeric keypad
  - 6 Application level with numeric keypad

| Examples | S4     | - | DC       | - | 01.01.14              | - | SW                                         | - | 2                                               |
|----------|--------|---|----------|---|-----------------------|---|--------------------------------------------|---|-------------------------------------------------|
|          | ICS4_9 |   | Digicell |   | SW release version    |   | Straight weigh-<br>ing application         |   | Straight weighing without keypad                |
|          | S4     | _ | DC       | _ | 01.01.14              | _ | OU                                         | _ | 4                                               |
|          | ICS4_9 |   | Digicell |   | SW release<br>version |   | Over/Under<br>Checkweighing<br>application |   | Over/Under Check-<br>weighing without<br>keypad |
|          | S4     | - | ID       | - | 01.01.15A             | - | SW                                         | - | 3                                               |
|          | ICS4_9 |   | IDNet    |   | SW test<br>version    |   | Straight weigh-<br>ing application         |   | Straight weighing<br>with keypad                |

### 6.2 Configuring with the InSite configuration tool

For basic information on the InSite configuration tool please refer to the InSite User Guide.

### 6.2.1 Menu configuration, saving/loading menu settings to/from a PC

Using the InSite configuration tool you can comfortably configure the weighing terminal on the PC.

Interface options identify themselves and can be configured immediately without prior activation.

### **Preparation** 1. Connect the COM ports of weighing terminal and PC.

2. Switch on weighing terminal and PC.

Weighing terminal side 1.

- e 1. Call up the technician menu of the weighing terminal, see section 4.1 on page 24.
  - Select the connected COM port under Maintenance -> ShareData srvr. The message "Communication to InSite active" shows up and the communication parameters are displayed in the bottom line.

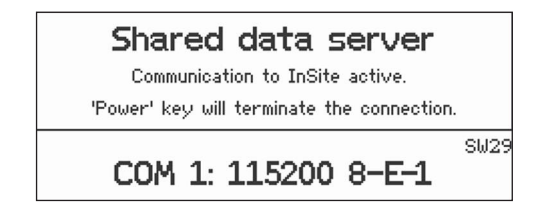

- PC side 1. Start the InSite configuration tool and select the terminal to be configured.
  - 2. Press the "Settings" button and set the communication parameters as displayed on the weighing terminal.
  - 3. Press the "Connect" button to connect the PC to the weighing terminal.

### Menu configuration

- 4. Make the requested menu settings in the menu tree.
- The settings are transferred to the weighing terminal immediately.
- 5. To finish, press the "Disconnect" button.

### Saving the menu configuration to a file on the PC

- 4. Press the "Read" button.
  - The configuration information is transferred from the weighing terminal to InSite.
- 5. Press the "Save" button.
- 6. Enter file name (extension: .bcf) and select location.
- 7. To finish, press the "Disconnect" button.

### Loading the menu configuration from a file on the PC

- 4. Press the "Write" button. A selection window opens.
- 5. Select the desired file name (extension: .bcf).
- Press the "Open" button.
   The configuration information is transferred from InSite to the weighing terminal.
   When transferring is finished, InSite will automatically disconnect the connection to the weighing terminal.
- Finishing → On the weighing terminal, press 也 as indicated on the Shared data server screen. The weighing terminal automatically switches off and on again. The new settings are active.

### 6.2.2 Software download

Software updates of the application software or the Digicell PCB software are described below.

### Note

To load a new Digicell PCB software the verification screw must be loosened. The W&M approval will become invalid.

### **Preparation** 1. Connect the COM ports of weighing terminal and PC.

- 2. Switch on the PC.
- 3. Make sure that the weighing terminal is switched off.

09/12

| PC side                | <ol> <li>Start the InSite configuration tool and select the terminal to be configured.</li> <li>Press the "Flash Download" button and select the programme file (.mot) to be<br/>downloaded to the weighing terminal.</li> <li>Press the "Start" button.<br/>When downloading the Digicell PCB software, a message is displayed: Cell<br/>communication.</li> </ol> |  |  |  |
|------------------------|----------------------------------------------------------------------------------------------------|--|--|--|
| Weighing terminal side | <ul> <li>Switch on the weighing terminal.</li> <li>The software is downloaded to the weighing terminal.</li> <li>After finishing the download, the weighing terminal automatically switches off and on again.</li> </ul>                                                                                                    |  |  |  |
| 6.3                    | <b>Configuring the mainboard</b><br>After replacing the mainboard, default country and device name must be set:                                                                                                    |  |  |  |
| 6.3.1                  | Preparation: Enabling production configuration commands<br>Setting the default country and entering device name are not part of the "normal" SIC<br>commands but of the production test commands.                                                                                                    |  |  |  |

- 1. Send command "PSS" to the device.
- 2. The device will return "PSS OK" if the command was successfully executed.

### 6.3.2 SDC – Set default country and language

| SDC        | Inquiry of default country and language                                 |
|------------|-------------------------------------------------------------------------|
| SDC_A_XXXX | XXXX represents the country code, see table below                       |
|            |                                                                         |
| SDC_XXXX   | Set the country, see table below                                        |
| SDC_A      | Country has been set, country specific settings have been set, too      |
| SDC_I      | Country cannot be set at present                                        |
| SDC_L      | Parameter wrong                                                         |
|            |                                                                         |
| SDC        | Inquiry of the country                                                  |
| SDC_A_2090 | The country is 2090 (Germany)                                           |
|            | SDC<br>SDC_A_XXXX<br>SDC_AXXXX<br>SDC_A<br>SDC_I<br>SDC_L<br>SDC_A_2090 |

### Country codes

| Code | Language   | Unit 1 | Unit 2 | Date format | Comment       |
|------|------------|--------|--------|-------------|---------------|
| 9999 | English    | kg     | g      | EU          |               |
| 1020 | US-English | lb     | οz     | US          |               |
| 1280 | English    | kg     | g      | EU          | W&M Argentina |
| 2090 | German     | kg     | g      | EU          |               |
| 2140 | French     | kg     | g      | EU          |               |
| 2200 | Italian    | kg     | g      | EU          |               |
| 2240 | Spanish    | kg     | g      | EU          |               |
| 5020 | Chinese    | kg     | g      | EU          |               |

### 6.3.3 SDN – Inquiry/Setting of the device name

| Inquiry  |                                                                |                                         |  |  |  |
|----------|----------------------------------------------------------------|-----------------------------------------|--|--|--|
| Command  | SDN                                                            | Inquiry of default country and language |  |  |  |
| Response | SDN_A_"text"                                                   | "text" represents the device name       |  |  |  |
| Setting  |                                                                |                                         |  |  |  |
| Command  | SDN_"text"                                                     | Set the device name                     |  |  |  |
| Response | SDN_A                                                          | Device name has been set                |  |  |  |
|          | SDN_I                                                          | Device name cannot be set at present    |  |  |  |
|          | SDN_L                                                          | "text" is too long                      |  |  |  |
| Example  |                                                                |                                         |  |  |  |
| Command  | SDN                                                            | Inquiry of the device name              |  |  |  |
| Response | SDN_A_"ICS469check-BB30/f"                                     | The device name is "ICS469check-BB30/f" |  |  |  |
| Comment  | Set the device name as printed on the data label of the device |                                         |  |  |  |

# To protect your METTLER TOLEDO product's future:

METTLER TOLEDO Service assures the quality, measuring accuracy and preservation of value of all METTLER TOLEDO products for years to come.

Please send for full details about our attractive terms of service. Thank you.

### www.mt.com/service

For more information

 Mettler-Toledo (Albstadt) GmbH

 D-72458 Albstadt

 Tel.
 + 49 7431-14 0

 Fax
 + 49 7431-14 232

Subject to technical changes © 09/2012 Mettler-Toledo (Albstadt) GmbH Printed in Germany Order number 22019671B

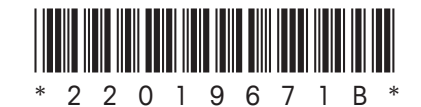